## 保利财务网银助手安装手册

以Win10 操作系统为例:

**第一步**,卸载旧版本(<u>如未安装过旧版本,可跳过</u>):开始 菜单→设置→应用→应用和功能→保利财务网银助手→卸载,按 照提示卸载,重启电脑。

| ← 没置                                                                                                    |                                           |                                                            |
|----------------------------------------------------------------------------------------------------|-------------------------------------------|------------------------------------------------------------|
| 命 主页                                                                                                    | 应用和功能                                     |                                                            |
| 查找设置。                                                                                                    |                                           | 2020-4-1                                                   |
| 应用                                                                                                    | 百度网盘                                      | <b>81.9 MB</b><br>2021-4-23                                |
| ■ 应用和功能                                                                                                    | 保利财务网银助手<br>5.0.21.922                    | 2021-10-2                                                  |
| □→ 默认应用                                                                                                    |                                           | 修改 卸载                                                      |
| (1)保利财务网银助手 卸载 <b>达定组件</b>                                                                                                    |                                           | 는 [] X                                                     |
| 选定"保利财务网银助手"当中你想要卸载的功能。                                                                                                    |                                           | 止 任 元 成 "休 利 射 务 网 银 助 于 " 即 轼 问<br>导                      |
| 勾选你想要卸载的组件,并解除勾选你不希望卸载的组件。单击〔卸载()<br>除安装进程。                                                                                                    | 1)] 开始解                                   | 计算机需要重新启动,以便完成"保利财务网银助手"<br>的卸载。现在想要重新启动吗?                 |
|                                                                                                    | x                                         | <ul> <li>●是·現在重新启动(Y)</li> <li>○否,我稍后再自行重新启动(B)</li> </ul> |
| 「天成湖南魏字证书安全控件12<br>一<br>一<br>一<br>天成湖南東空市书安全控件12<br>一<br>一<br>一<br>天成湖南東空市书安全控件12<br>一<br>一<br>一<br>一<br>一<br>天<br>の<br>二<br>书<br>安<br>全<br>一<br>に<br>中<br>の<br>の<br>野<br>で<br>一<br>の<br>の<br>二<br>や<br>の<br>の<br>野<br>で<br>一<br>の<br>一<br>の<br>一<br>の<br>二<br>や<br>の<br>の<br>野<br>で<br>一<br>の<br>の<br>一<br>の<br>一<br>の<br>一<br>の<br>一<br>の<br>一<br>の<br>一<br>の<br>一<br>の<br>一<br>の<br>の<br>の<br>一<br>の<br>一<br>の<br>の<br>の<br>一<br>の<br>一<br>の<br>の<br>の<br>一<br>の<br>の<br>の<br>の<br>の<br>の<br>の<br>一<br>の<br>の<br>の<br>の<br>の<br>の<br>の<br>の<br>の<br>の<br>の<br>の<br>の | ○ 約 描 □ □ □ □ □ □ □ □ □ □ □ □ □ □ □ □ □ □ | < 上一步(c) 完成(c) 取消(c)                                       |

第二步,安装新版本:双击压缩包中的"保利财务网银助手

5.0.exe",按照提示完成安装。

| 📲 保利财务网银助手安装程序.zip - 360压缩 \Upsilon 🔍 🛄 🛄                                                                 | P 保利财务网银助手 安装 — □ ×                                                                                                    |
|----------------------------------------------------------------------------------------------------|----------------------------------------------------------------------------------------------------|
| 文件 操作 I具 制約                                                                                               | 正在安装         "保利则务网银助手"正在安装,请等像                                                                                                    |
| 全 ■ 部: ■ 保利财务网银助手安装程序.zip - 解包大小为 21.0 MB V マ 搜索包内文件                                                      | Q 运行:保利-setup.exe                                                                                                    |
| 本部 日頃前 田墳信 供型 学校 工 日頃前 文件未 て 文件表<br>文件表<br>配備利助祭列間助手安義手前.doc<br>日頃前 の の の の の の の の の の の の の の の の の の の | 55     抽取: ePass     大城安信数字证书助手     ×       57     抽取: rops     大城安信数字证书助手 趁件安装成功!       178     抽取: polyf     不滅安信数字证书助手 趁件安装成功!       抽取: solyf     如果您已经打开了询说器,请除新浏波器加载读控件       抽取: iFrue     通定       167: 保利     通定 |
| ★ 大小 20.9 MB 共 2 个文件 压缩率 99.8%                                                                            | ▶ 美闭(L) 取清(C)                                                                                                    |

| ▶ 保利财务网银助手 安装 - □ ×                        | 🚺 保利财务网银助手 安装           | - O X                                |
|--------------------------------------------|-------------------------|--------------------------------------|
| <del>エナタル</del><br>SignatureHTML2 电子签章软件 X | <b>安装完成</b><br>安装已成功完成。 | P                                    |
| は                                          |                         | ・<br>・<br>・<br>・<br>・<br>・<br>・<br>・ |

**第三步,**插上财务公司网银 key,点击"环境检测"进行一键检测修复,然后点击首页"网银登录"弹出系统登录界面。

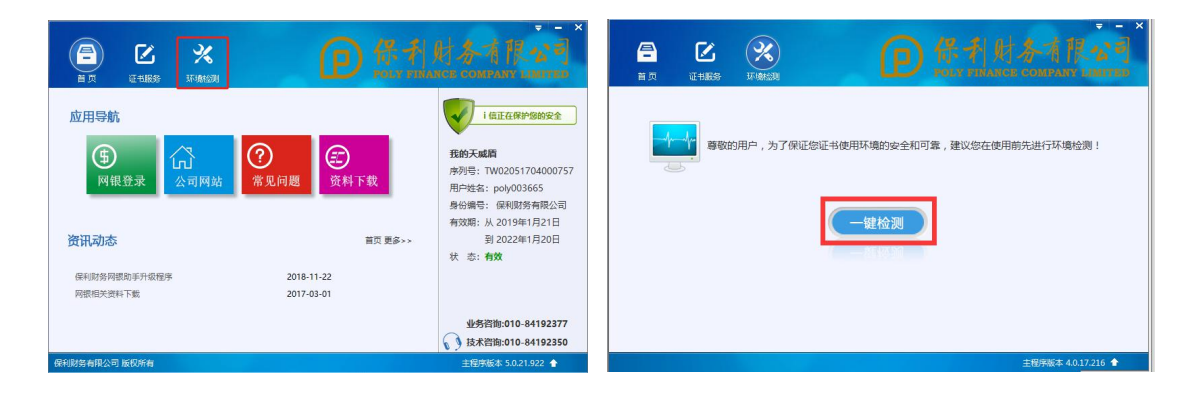

财务公司网银技术支持:

电话: 010-84197406

QQ: 2747412516

网银交流 QQ 群: 55127033